### IP電話をスマホで受発信する方

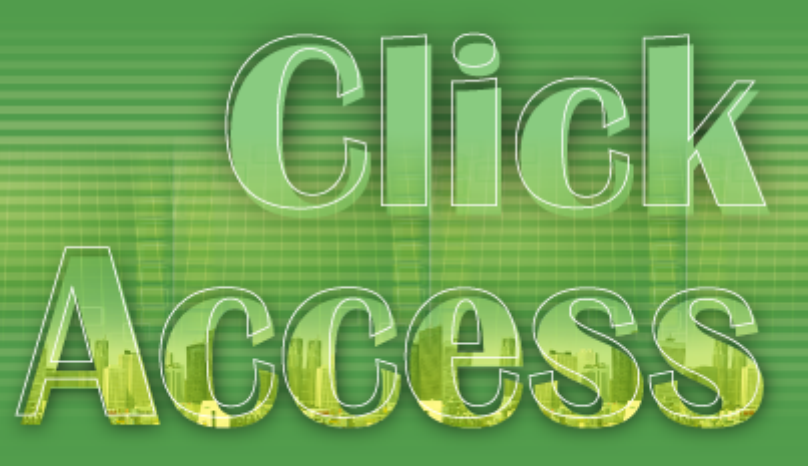

# スマートフォン用ソフトフォン 設定手順書

ボタンをクリックするだけで簡単にアクセスできる「Click Access」 新しく便利なサービスで、コストダウン!顧客の満足度アップ! インターネットを利用した、通話料無料のコールセンター 「ClickAccess」 特許出願中! 特願2009-151824 号

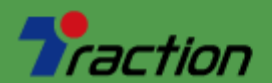

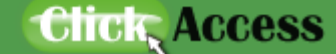

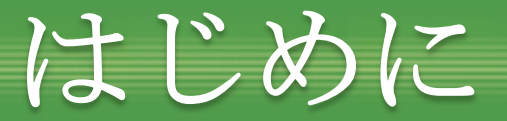

- IP電話オプションを申し込むことにより、通常のクリックアクセス での受電以外にもIP電話として発着信する事ができます。
- IP電話機を利用する場合は、IP専用のユーザーアカウントが必要です。また、ひとつのIP電話機毎にIPユーザが必要です。一つのアカウントを複数SIP電話機に設定した場合、1台のみの着信となります。
- IPユーザアカウントの発行はサポートまでお問い合わせください。
- ソフトフォンは音質に定評のある株式会社ageet社のAGEPhoneのみ 検証しております。他のソフトフォン・IP電話機でも設定内容は同 じですが、動作の保証は致しかねます。
- クリックアクセスのWeb問い合わせはIP電話機では受信できません。

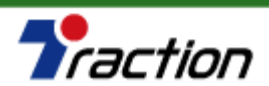

Click Access

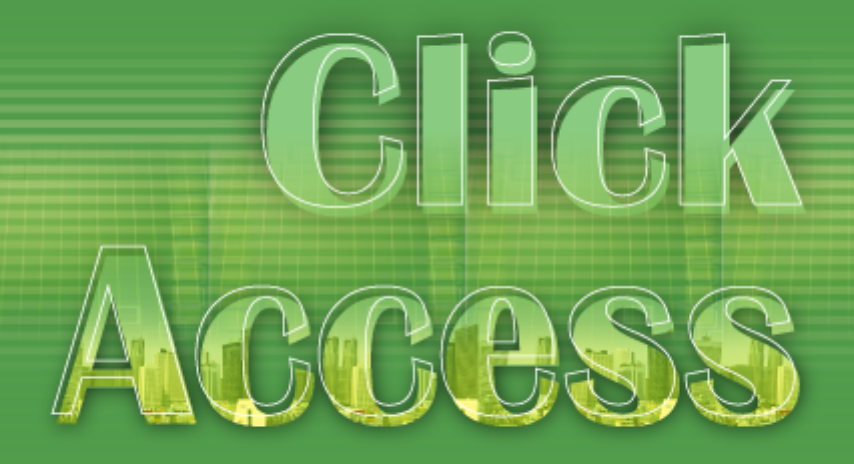

### for iPhone / iPad (iOS)

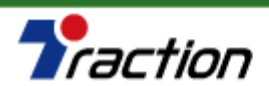

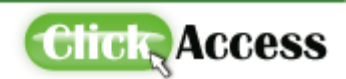

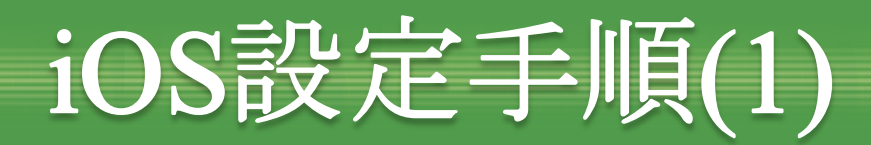

# Google Playより「AGEPhone」を検索してインストールしてください。

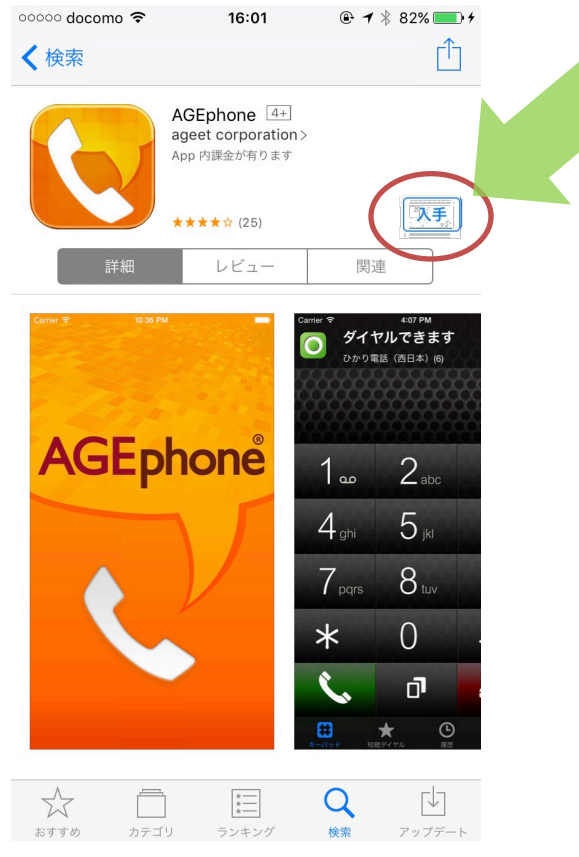

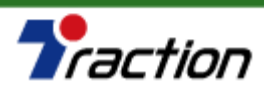

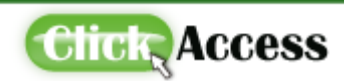

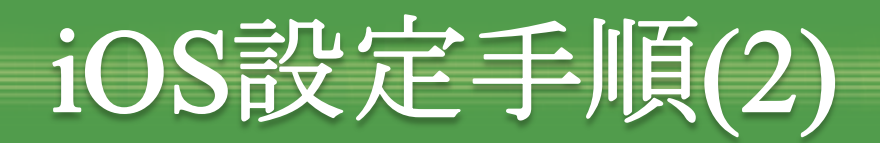

AGEPhoneを開き、アクセス権及び利用規約をお読みの上のクリックしてください。

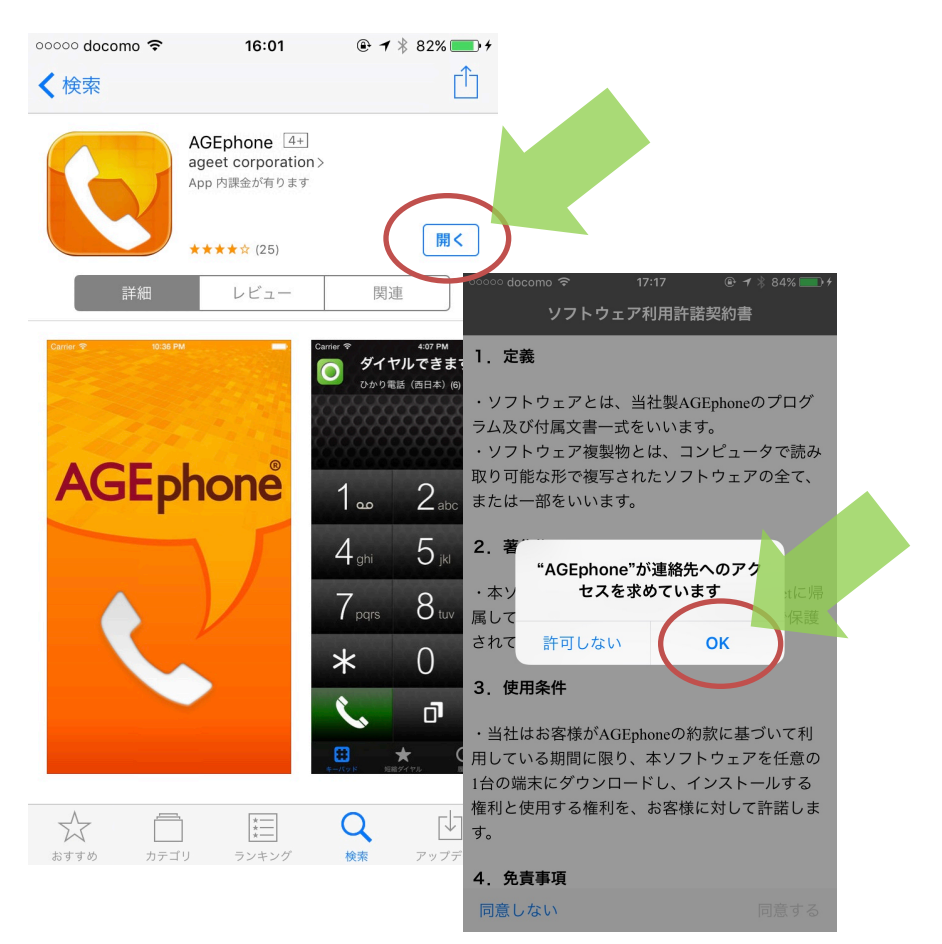

#### ◦୦୦୦ docomo 京 17:17 ® イ ೫ 84% ■ ソフトウェア利用許諾契約書

#### 1. 定義

・ソフトウェアとは、当社製AGEphoneのプログ ラム及び付属文書一式をいいます。 ・ソフトウェア複製物とは、コンピュータで読み 取り可能な形で複写されたソフトウェアの全て、 または一部をいいます。

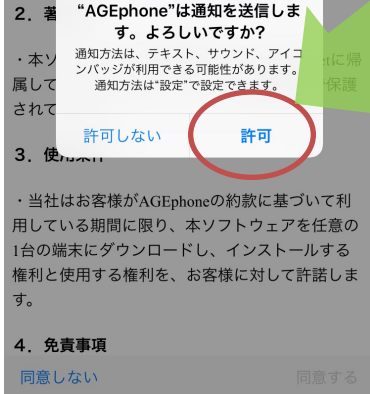

#### ∞∞ docomo 奈 17:17 ④ イ % 84% ━> + ソフトウェア利用許諾契約書

ウェアをダウンロードした日より発効します。

#### 9. 契約の終了

・お客様が本契約のいずれかに違反した時には、 当社は事前の通知なしに本契約を終了させること ができるものとし、お客様は速やかにお客様のご 負担でソフトウェアを当社に返却いただくことと します。なお、お客様は、ソフトウェアを消去す ることによって、当社への返却に変えることがで きます。

#### 10.その他

 ・本製品は改良のため予告なしに変更されること があります。

 ・本ソフトウェア使用許諾契約書に定められていない事項については、著作権法および関連法規に 従うものといたします。

・本ソフトウェア使用許諾契約について紛争が生じた場合には、京都地方裁判所を第一審の専属管轄裁判所とします。

同意しない

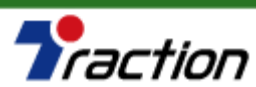

http://www.clickaccess.jp/

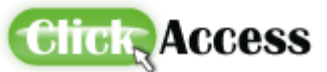

同意する

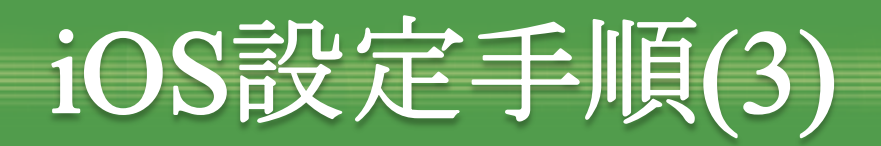

 SIPアカウントの設定をします。任意のプロファイル名を入れてく ださい。

| 00000 docomo ᅙ |           | 17:18     |    |  |  |
|----------------|-----------|-----------|----|--|--|
| く戻る            |           | Welcome!  | 次へ |  |  |
|                |           |           |    |  |  |
| プロシアイノ         | レ名        |           |    |  |  |
| ClickAccess    |           |           |    |  |  |
| テンプレート         |           |           |    |  |  |
|                | デフォルト     |           | ~  |  |  |
| 6              | ひかり電話     | (東日本)     |    |  |  |
| 6              | ひかり電話     | (西日本)     |    |  |  |
|                | ブラステル     | カード       |    |  |  |
| 050<br>ISP     | 050 IP電話  | サービス      |    |  |  |
| BSS            | Brekeke   |           |    |  |  |
| SmartCloud.    | SmartClou | ıd® Phone |    |  |  |
|                |           |           |    |  |  |
|                |           |           |    |  |  |
|                |           |           |    |  |  |
|                |           |           |    |  |  |
|                |           |           |    |  |  |

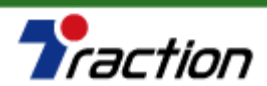

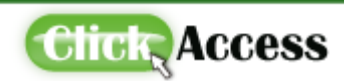

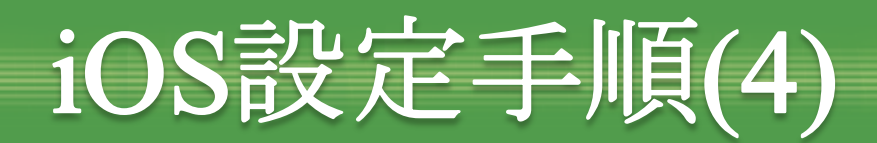

# SIPアカウントの設定をします。デフォルトを選択し、次へをクリックした後、任意のプロファイル名を入れてください。

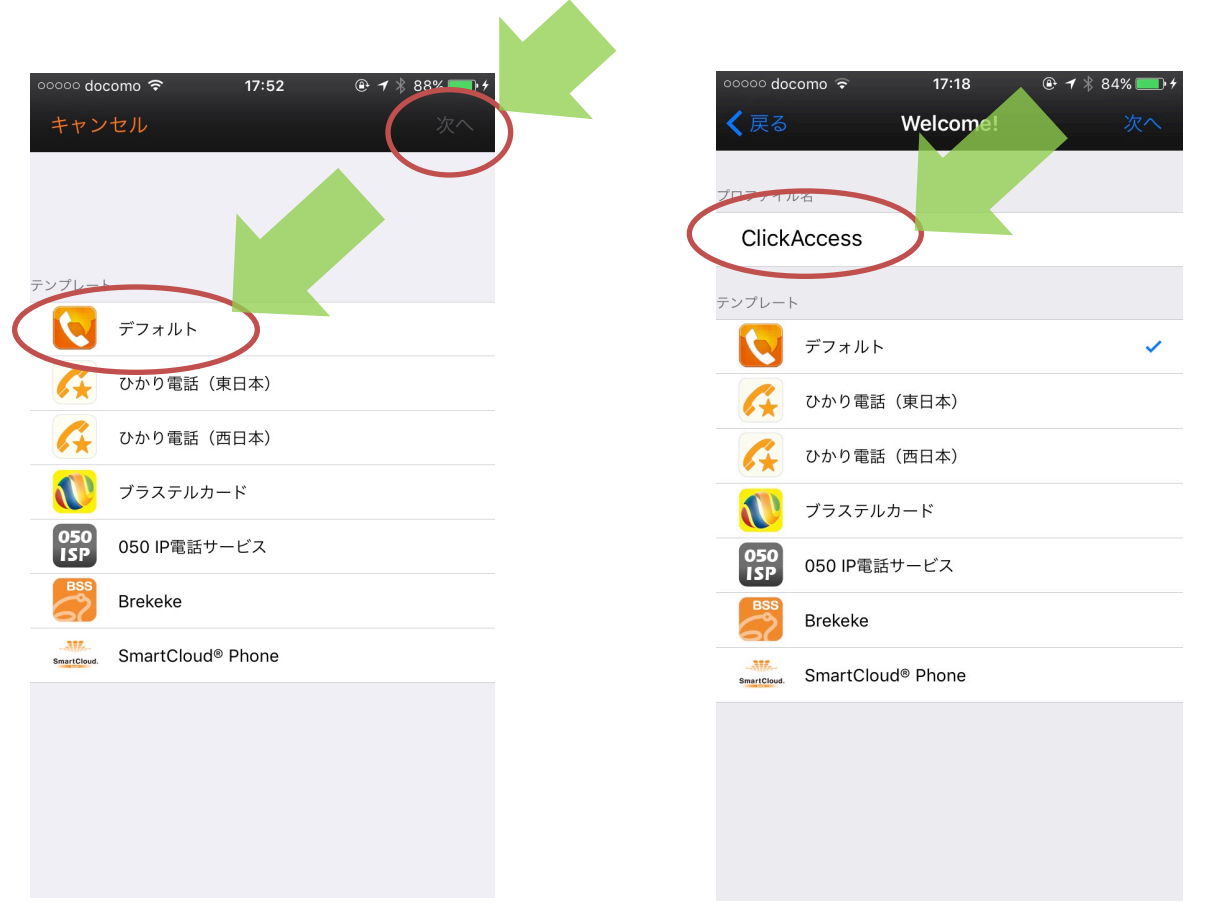

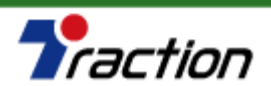

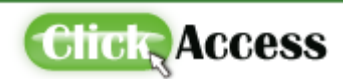

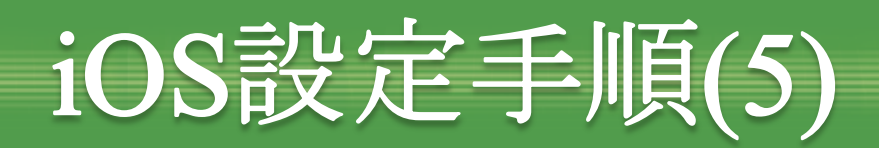

### ▶ 詳細情報を入力して、完了を押してください。

| ○○○○○ docomo <字 17:54      | 設定項目      | 設定内容                     |
|----------------------------|-----------|--------------------------|
| ドメイン sip01.clickaccess.jp  | ドメイン      | sip01.clickaccess.jp     |
| 内線番号XXXX0000認証ID上記と同じ時、省略可 | 内線番号      | レジスト用ユーザIDを入力してく<br>ださい。 |
| パスワード<br>付加する番号 省略可能       | パスワード     | レジスト用パスワードを入力して<br>ください。 |
|                            | BG着信を許可する | ONにしてください。               |
|                            | ●その他の項目   | は空欄にしてください。              |

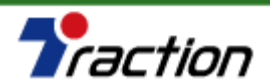

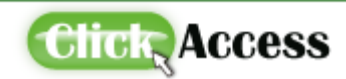

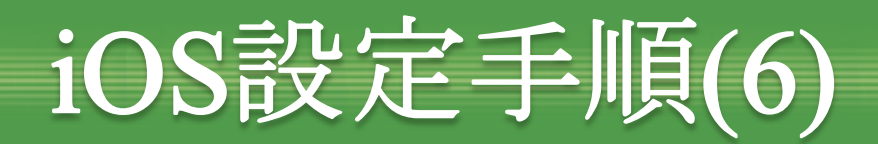

### ● 「ダイヤルできます」と表示されれば発着信できます。

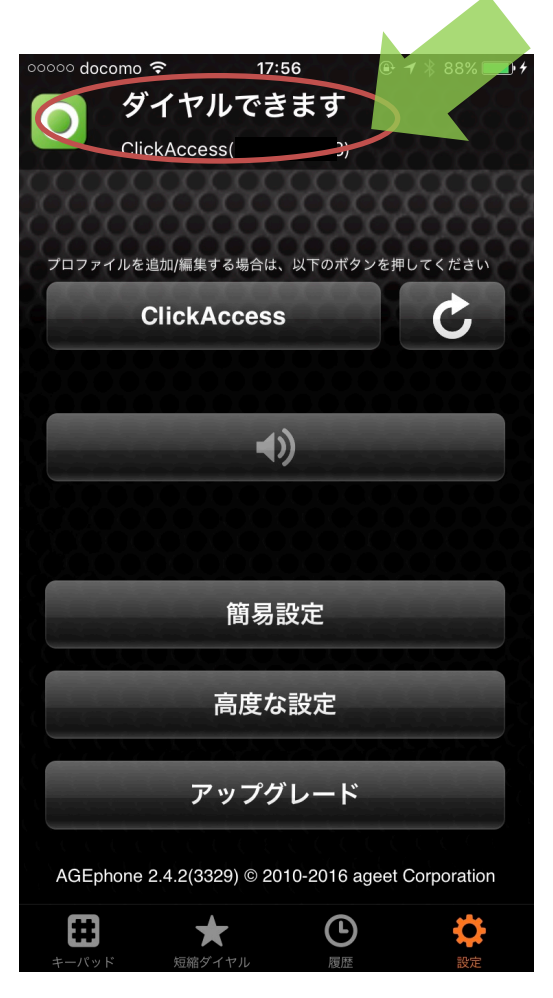

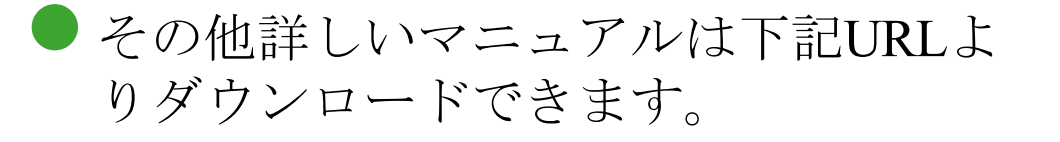

#### http://www.ageet.com/download

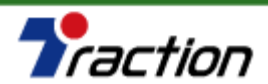

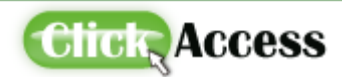

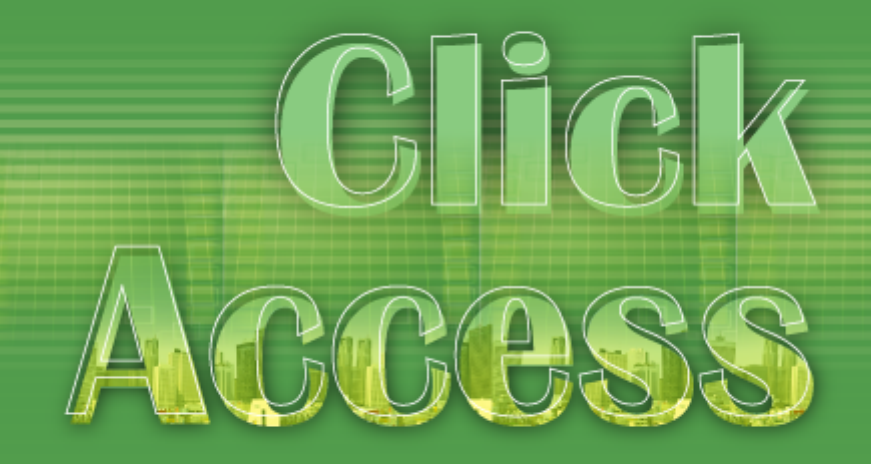

### for Android

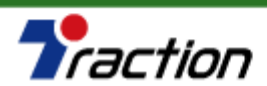

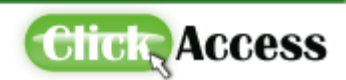

# Android 設定手順(1)

### Playストアより「AGEPhone」を検索してインストールし、アクセ ス権の同意をしてください。

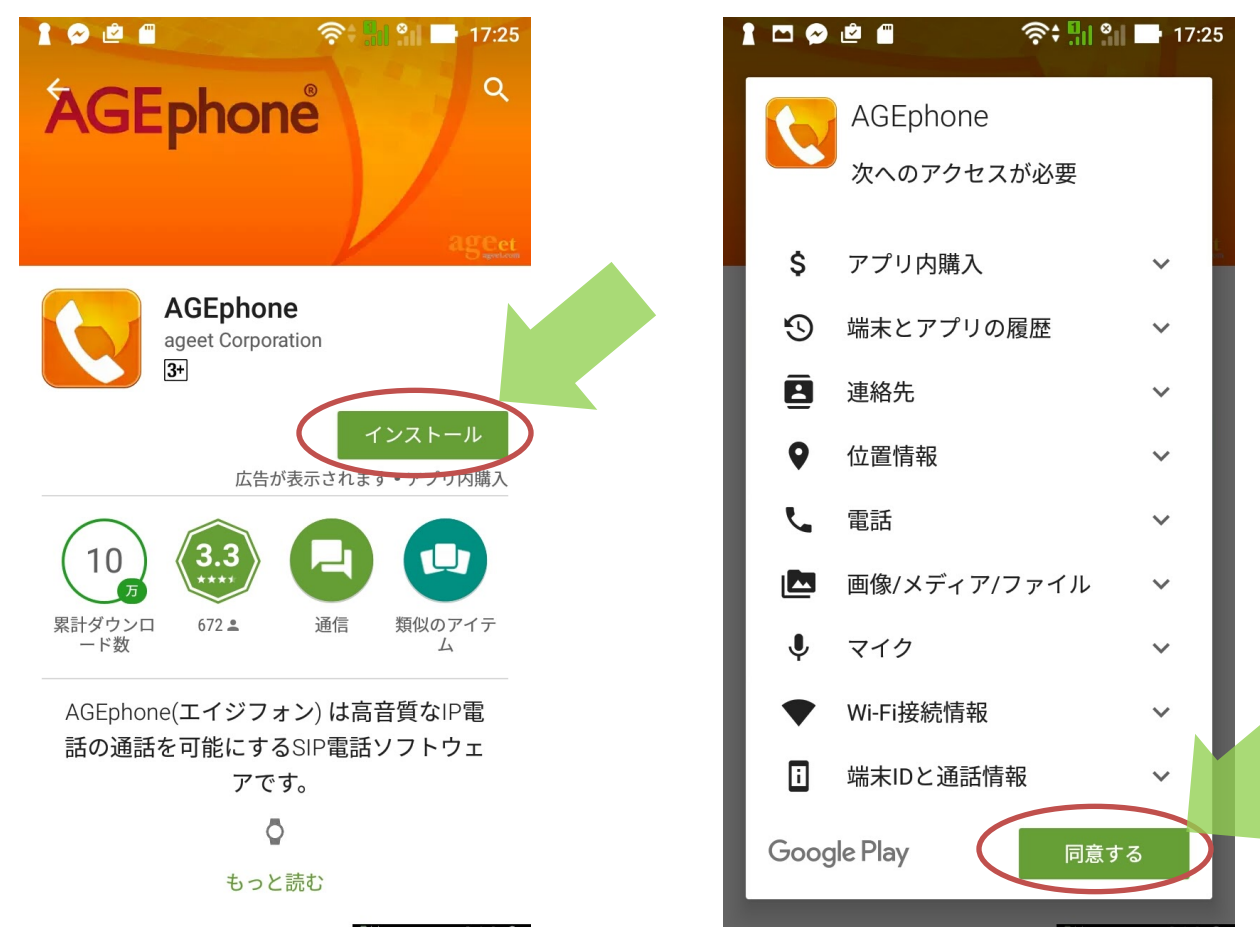

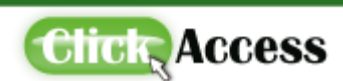

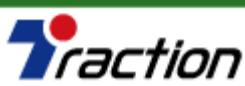

# Android 設定手順(2)

AGEPhoneを開き、利用規約をお読みの上の「同意します」をクリックしてください。

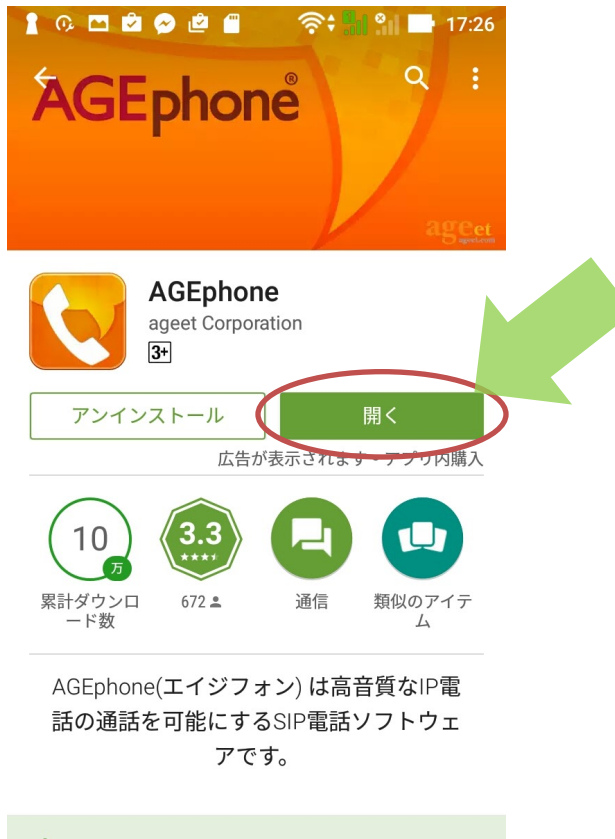

送 最新情報

 ・特定のメーカー端末で強制終了する問題を修

| <ul> <li>▲ □ 0, ● ● ● ● ○ ○</li> <li>◆ ● ● 17:26</li> <li>AGEphoneに関するソフトウェア使用許諾契約書</li> </ul>                                                                                                    |                                                                                                    |  |  |  |  |
|----------------------------------------------------------------------------------------------------|----------------------------------------------------------------------------------------------------|--|--|--|--|
| <ol> <li>1.定義         <ul> <li>ソフトウェアとは、当社製AGEphone<br/>ム及び付属文書一式をいいます。             <li>ソフトウェア複製物とは、コンピュー<br/>り可能な形で複写されたソフトウェアの<br/>は一部をいいます。</li> </li></ul> </li> <li>2.著作権         <ul> <li>本ソフトウェアの著作権は、ageet Co<br/>帰属しています。本ソフトウェアは著作<br/>されています。</li> </ul> </li> <li>3.使用条件         <ul> <li>・当社はお客様がAGEphoneの約款に基<br/>している期間に限り、本ソフトウェアを<br/>の端末にダウンロードし、インストール<br/>使用する権利を、お客様に対して許諾し</li> </ul> </li> </ol> | <ul> <li>▲ □ ○ ◇ ◇ ◇ ○ ○ ◇ ↓ 1 ♀ ■ 17:26</li> <li>AGEphoneに関するソフトウェア使用許諾契約書</li> <li>報を本問題の解決及び修正の目的使用し、これらの目的以外には利用いたしません。</li> <li>8.契約の成立</li> <li>・本契約は、お客様が本ソフトウェアを、ソフトウェアをダウンロードした日より発効します。</li> <li>9.契約の終了</li> <li>・お客様が本契約のいずれかに違反した時には、当社は事前の通知なしに本契約を終了させることができるものとし、お客様は速やかにお客様のご負担でソフトウェアを当社に返却いただくこととします。なお、お客様は、ソフトウェアを消去することによって、当社への返却に変えることができます。</li> </ul> |  |  |  |  |
| <ol> <li>4.免責事項</li> <li>・本ソフトウェアの使用または使用不可かなる問題が生じた場合も、著作者はそいません。バージョンアップや不具合にの責任も負わないものとします。</li> <li>5.バージョンアップ</li> <li>・お客様は、バージョンアップされた零約の条項にしたがってのみ、使用するこ</li> </ol>                                                                                                    | <ol> <li>その他</li> <li>本製品は改良のため予告なしに変更されることがあります。</li> <li>本ソフトウェア使用許諾契約書に定められていない事項については、著作権法および関連法規に従うものといたします。</li> <li>本ソフトウェア使用許諾契約について紛争が生じた場合には、京都地方裁判所を第一番の専属管轄裁判所とします。</li> </ol>                                                                                                    |  |  |  |  |
| $\langle$                                                                                                    | 同意します 同意しません                                                                                                    |  |  |  |  |

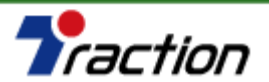

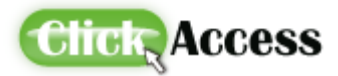

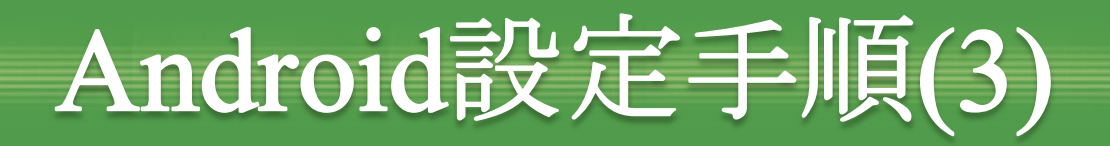

### SIPアカウントの設定をします。「プロファイルが存在しません」 をタップしてください。 プロファイルが存在しません プロファイルが存在しません 途中「音声ウィザートへようこそ」画面が出

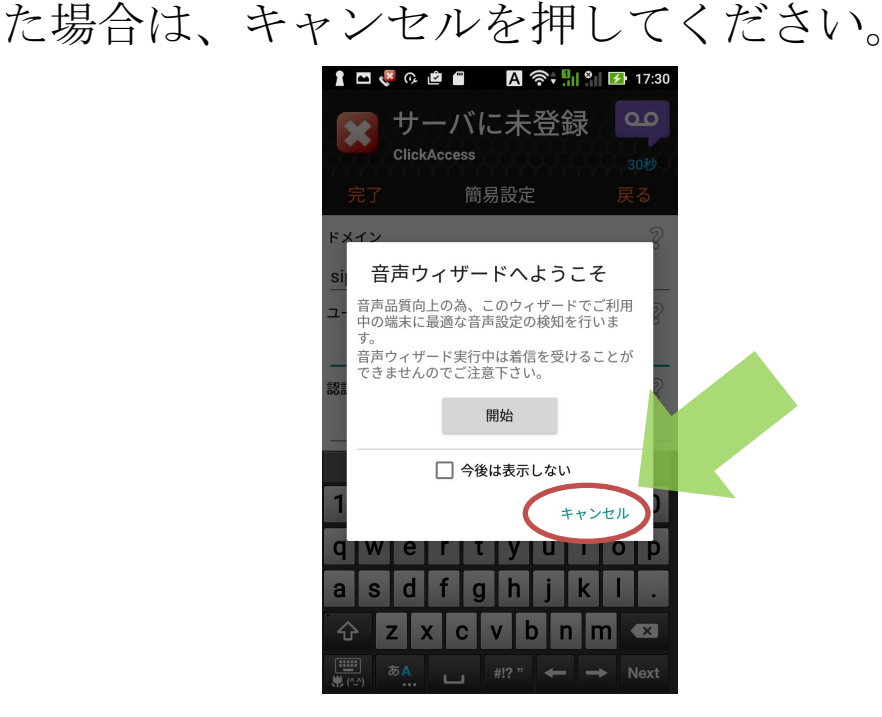

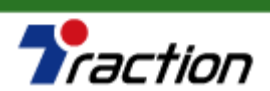

مە

 $4_{\text{ghi}}$ 

pqrs

\*

Ξ

メニュー

Ħ

 $2_{abc}$ 

5 jkl

8 tuv

 $\left( \right)$ 

コ リダイヤル

短縮ダイヤル

Ŀ

履歴

 $3_{def}$ 

6 mno

9<sub>wxvz</sub>

#

Д

連絡先

0

設定

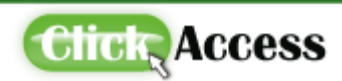

# Android 設定手順(4)

# SIPアカウントの設定をします。デフォルトを選択し、次へをクリックした後、任意のプロファイル名を入れてください。

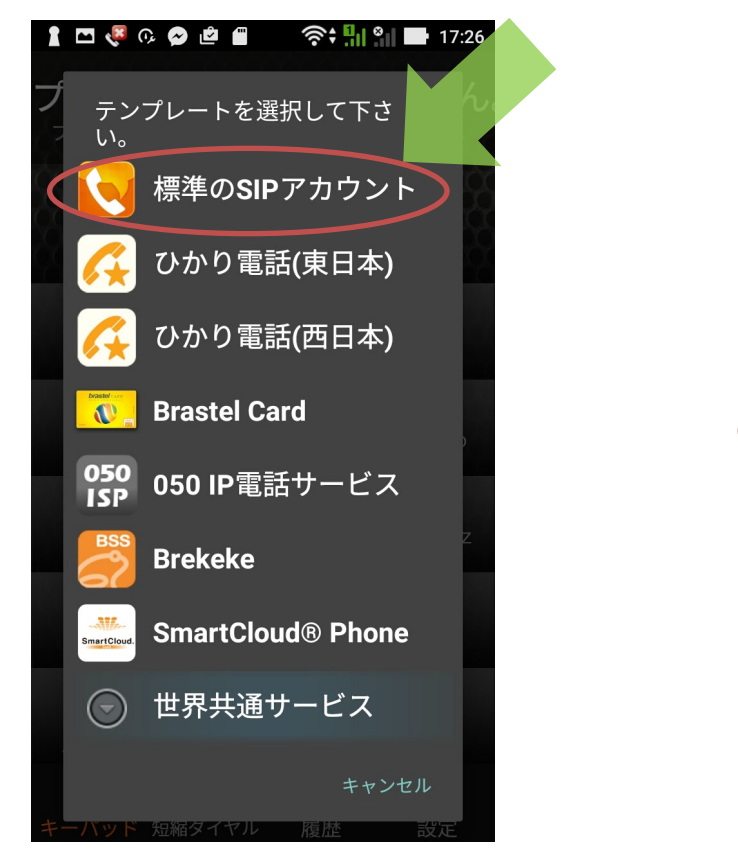

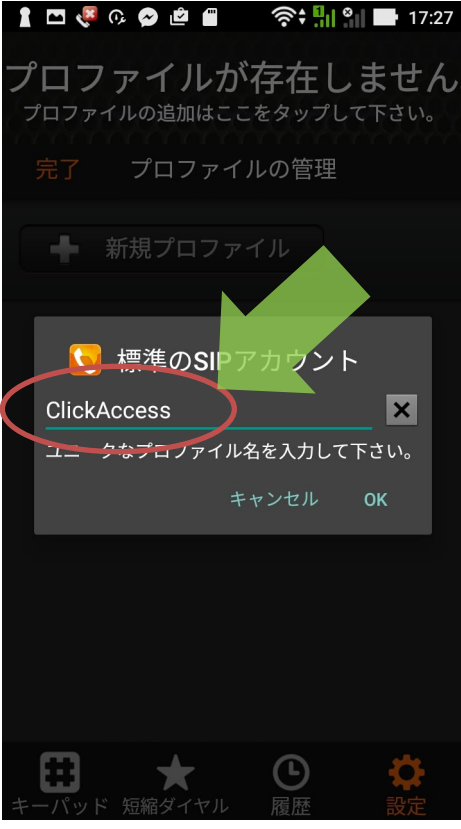

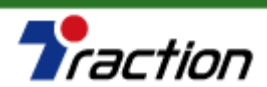

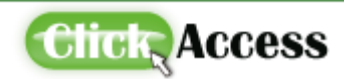

# Android 設定手順(5)

🛔 🖾 🧏 🕼 🛕 🚔 🔿 🛜 🗐 😭 🚺 17:31

### ▶ 詳細情報を入力して、完了を押してください。

| サーバに未登録<br>ClickAccess<br>30秒                                                                                                    | 設定項目    | 設定内容                     |
|----------------------------------------------------------------------------------------------------|---------|--------------------------|
|                                                                                                    | ドメイン    | sip01.clickaccess.jp     |
| sip01.clickaccess.jp<br>ユーザID<br>(clickAccess<br>)<br>(clickAccess)<br>(clickAccess) | ユーザID   | レジスト用ユーザIDを入力してく<br>ださい。 |
| SNBV000114     元了     間易設定     戻る       認証ID     ドメイン     ?       sip01.clickaccess.jp                                                                                                    | パスワード   | レジスト用パスワードを入力して<br>ください。 |
|                                                                                                    | 起動時に実行  | ONにしてください。               |
| 記載時に実行     回意しません     回意します     のN                                                                                                    | ●その他の項目 | は空欄にしてください。              |
| 記動時に実行                                                                                                    |         |                          |

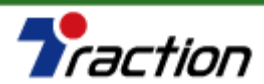

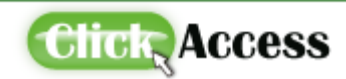

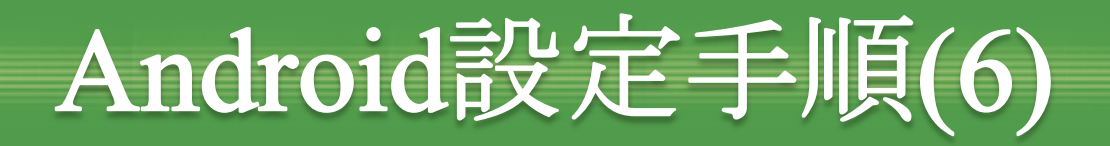

### ● 「ダイヤルできます」と表示されれば発着信できます。

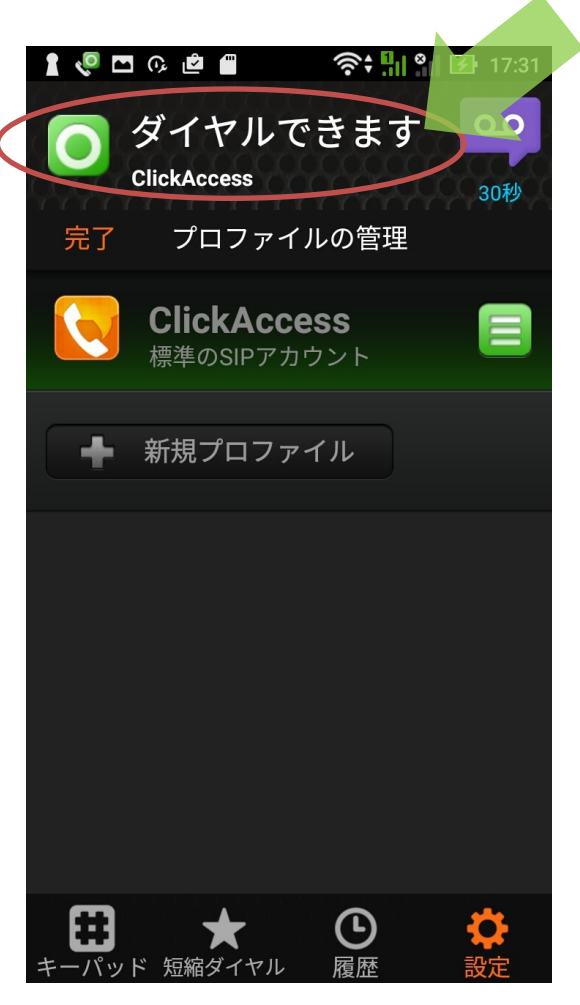

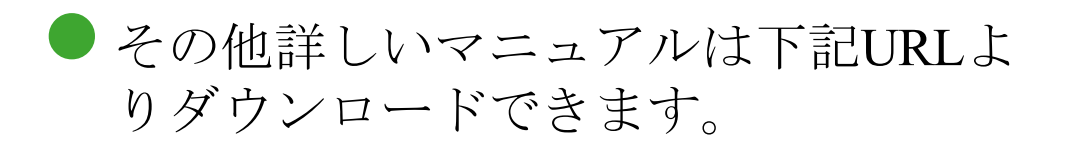

http://www.ageet.com/download

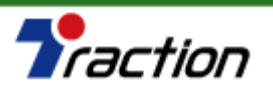

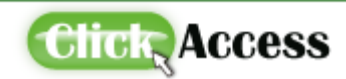